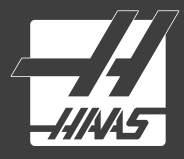

# SHOP NOTES

Pocket Guide and Reference Charts for CNC Machinists

- Made in the U.S.A. -

### TABLE OF CONTENTS

| Decimal Equivalent Chart                 | 2  |
|------------------------------------------|----|
| Pipe Thread Sizes                        | 5  |
| Millimeter to Inch Chart                 | 6  |
| Metric Taps                              | 8  |
| Metric Thread Pitch Conversion           | 9  |
| Haas Mill G-Codes                        | 10 |
| Haas Mill 5-Axis G-Codes                 | 12 |
| Haas Mill M-Codes                        | 14 |
| Haas Lathe G-Codes                       | 16 |
| Haas Lathe M-Codes                       | 19 |
| Abbreviations & Measurement Units        | 22 |
| Mill and Lathe Formulas                  | 23 |
| Tapping and Threading Formulas           | 24 |
| Tap Drill Calculation                    | 25 |
| Centerdrill Dimensions                   | 26 |
| Drill Point Depth & Countersink Formulas | 27 |
| Degree Formulas                          | 28 |
| Haas Advanced Edit Hot Keys              | 29 |
| Haas Control Features                    | 30 |

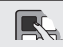

Haas operator's manuals and other information may be downloaded for free from Haas operator's manuals and other information are listed for you to access and DIY.HaasCNC.com. Haas manuals and information are listed for you to access and download. Information is updated as necessary.

-111445

DECIMAL EQUIVALENT CHART .0059 - .0980

-111445 DECIMAL EQUIVALENT CHART .0995 - .2969

| Decima | Drill                        |       | Тар   | Decimal | Drill                        |       | Тар           | Decimal | Drill                         |       | Тар           | Decima | Drill                         |       | Тар                              |
|--------|------------------------------|-------|-------|---------|------------------------------|-------|---------------|---------|-------------------------------|-------|---------------|--------|-------------------------------|-------|----------------------------------|
| Equiv. | Size                         | mm    | Sizes | Equiv.  | Size                         | mm    | Sizes         | Equiv.  | Size                          | mm    | Sizes         | Equiv. | Size                          | mm    | Sizes                            |
| .0059  | 97                           | 0.150 |       | .0320   | 67                           | 0.813 |               | .0995   | 39                            | 2.527 |               | .1875  | 3 <sub>/16</sub>              | 4.763 | #12-32                           |
| .0063  | 96                           | 0.160 |       | .0330   | 66                           | 0.838 |               | .1015   | 38                            | 2.578 | #5-40         | .1890  | 12                            | 4.801 |                                  |
| .0067  | 95                           | 0.170 |       | .0350   | 65                           | 0.889 |               | .1040   | 37                            | 2.642 | #5-44         | .1910  | 11                            | 4.851 |                                  |
| .0071  | 94                           | 0.180 |       | .0360   | 64                           | 0.914 |               | .1065   | 36                            | 2.705 | #6-32         | .1935  | 10                            | 4.915 |                                  |
| .0075  | 93                           | 0.191 |       | .0370   | 63                           | 0.940 |               | .1094   | 7/64                          | 2.778 |               | .1960  | 9                             | 4.978 |                                  |
| .0079  | 92                           | 0.201 |       | .0380   | 62                           | 0.965 |               | .1100   | 35                            | 2.794 |               | .1990  | 8                             | 5.055 |                                  |
| .0083  | 91                           | 0.211 |       | .0390   | 61                           | 0.991 |               | .1110   | 34                            | 2.819 |               | .2010  | 7                             | 5.105 | <sup>1</sup> / <sub>4</sub> -20  |
| .0087  | 90                           | 0.221 |       | .0400   | 60                           | 1.016 |               | .1130   | 33                            | 2.870 | #6-40         | .2031  | 13/64                         | 5.159 |                                  |
| .0091  | 89                           | 0.231 |       | .0410   | 59                           | 1.041 |               | .1160   | 32                            | 2.946 |               | .2040  | 6                             | 5.182 |                                  |
| .0095  | 88                           | 0.241 |       | .0420   | 58                           | 1.067 |               | .1200   | 31                            | 3.048 |               | .2055  | 5                             | 5.220 |                                  |
| .0100  | 87                           | 0.254 |       | .0430   | 57                           | 1.092 |               | .1250   | 1/8                           | 3.175 |               | .2090  | 4                             | 5.309 |                                  |
| .0105  | 86                           | 0.267 |       | .0465   | 56                           | 1.181 |               | .1285   | 30                            | 3.264 |               | .2130  | 3                             | 5.410 | <sup>1</sup> / <sub>4</sub> -28  |
| .0110  | 85                           | 0.279 |       | .0469   | 3 <sub>/64</sub>             | 1.191 | #0-80         | .1360   | 29                            | 3.454 | #8-32 • #8-36 | .2188  | 7/32                          | 5.556 | <sup>1</sup> / <sub>4</sub> -32  |
| .0115  | 84                           | 0.292 |       | .0520   | 55                           | 1.321 |               | .1405   | 28                            | 3.569 |               | .2210  | 2                             | 5.613 |                                  |
| .0120  | 83                           | 0.305 |       | .0550   | 54                           | 1.397 |               | .1406   | <sup>9</sup> / <sub>64</sub>  | 3.572 |               | .2280  | 1                             | 5.791 |                                  |
| .0125  | 82                           | 0.318 |       | .0595   | 53                           | 1.511 | #1-64 • #1-72 | .1440   | 27                            | 3.658 |               | .2340  | А                             | 5.944 |                                  |
| .0130  | 81                           | 0.330 |       | .0625   | <sup>1</sup> /16             | 1.588 |               | .1470   | 26                            | 3.734 |               | .2344  | <sup>15</sup> / <sub>64</sub> | 5.953 |                                  |
| .0135  | 80                           | 0.343 |       | .0635   | 52                           | 1.613 |               | .1495   | 25                            | 3.797 | #10-24        | .2380  | В                             | 6.045 |                                  |
| .0145  | 79                           | 0.368 |       | .0670   | 51                           | 1.702 |               | .1520   | 24                            | 3.861 |               | .2420  | С                             | 6.147 |                                  |
| .0156  | <sup>1</sup> / <sub>64</sub> | 0.397 |       | .0700   | 50                           | 1.778 | #2-56 • #2-64 | .1540   | 23                            | 3.912 |               | .2460  | D                             | 6.248 |                                  |
| .0160  | 78                           | 0.406 |       | .0730   | 49                           | 1.854 |               | .1563   | 5 <sub>/32</sub>              | 3.969 |               | .2500  | 1/ <sub>4</sub> &E            | 6.350 |                                  |
| .0180  | 77                           | 0.457 |       | .0760   | 48                           | 1.930 |               | .1570   | 22                            | 3.988 |               | .2570  | F                             | 6.528 | <sup>5</sup> / <sub>16</sub> -18 |
| .0200  | 76                           | 0.508 |       | .0781   | <sup>5</sup> / <sub>64</sub> | 1.984 |               | .1590   | 21                            | 4.039 | #10-32        | .2610  | G                             | 6.629 |                                  |
| .0210  | 75                           | 0.533 |       | .0785   | 47                           | 1.994 | #3-48         | .1610   | 20                            | 4.089 |               | .2656  | <sup>17</sup> / <sub>64</sub> | 6.747 |                                  |
| .0225  | 74                           | 0.572 |       | .0810   | 46                           | 2.057 |               | .1660   | 19                            | 4.216 |               | .2660  | Н                             | 6.756 |                                  |
| .0240  | 73                           | 0.610 |       | .0820   | 45                           | 2.083 | #3-56         | .1695   | 18                            | 4.305 |               | .2720  | I.                            | 6.909 | <sup>5</sup> / <sub>16</sub> -24 |
| .0250  | 72                           | 0.635 |       | .0860   | 44                           | 2.184 |               | .1719   | <sup>11</sup> / <sub>64</sub> | 4.366 |               | .2770  | J                             | 7.036 |                                  |
| .0260  | 71                           | 0.660 |       | .0890   | 43                           | 2.261 | #4-40         | .1730   | 17                            | 4.394 |               | .2810  | К                             | 7.137 |                                  |
| .0280  | 70                           | 0.711 |       | .0935   | 42                           | 2.375 | #4-48         | .1770   | 16                            | 4.496 | #12-24        | .2813  | 9 <sub>/32</sub>              | 7.144 | <sup>5/</sup> 16 <sup>-</sup> 32 |
| .0292  | 69                           | 0.742 |       | .0938   | 3 <sub>/32</sub>             | 2.381 |               | .1800   | 15                            | 4.572 |               | .2900  | L                             | 7.366 |                                  |
| .0310  | 68                           | 0.787 |       | .0960   | 41                           | 2.438 |               | .1820   | 14                            | 4.623 | #12-28        | .2950  | М                             | 7.493 |                                  |
| .0313  | 1/ <sub>32</sub>             | 0.794 |       | .0980   | 40                           | 2.489 |               | .1850   | 13                            | 4.699 |               | .2969  | <sup>19</sup> / <sub>64</sub> | 7.541 |                                  |

R

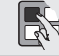

Tap drill sizes above based on approximately 75% full thread

Tap Maj. thread dia. #0 = .060 #1 = .073 #2 = .086 #3 = .099 #4 = .112 Tap # x .013 + .060 = Thread # 0D

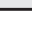

-11145

### DECIMAL EQUIVALENT CHART .3020 - 1.000

-HINS PIPE THREAD SIZES

|        |                               |        | _                                |        |                               |        | _                                                                     | Ton                                                            | Ammuny                         | A                   |                                 |
|--------|-------------------------------|--------|----------------------------------|--------|-------------------------------|--------|-----------------------------------------------------------------------|----------------------------------------------------------------|--------------------------------|---------------------|---------------------------------|
| Decima | I Drill                       |        | Тар                              | Decima | I Drill                       |        | Тар                                                                   | тар                                                            | Approx.                        | Approx.             |                                 |
| Equiv. | Size                          | mm     | Sizes                            | Equiv. | Size                          | mm     | Sizes                                                                 | Thread Size                                                    | inside Dia.                    | outside Dia.        | Tap Drill                       |
| .3020  | Ν                             | 7.671  |                                  | .5625  | <sup>9</sup> /16              | 14.288 | <sup>5</sup> / <sub>8</sub> -18                                       |                                                                |                                |                     |                                 |
| .3125  | <sup>5/</sup> 16              | 7.938  | <sup>3</sup> / <sub>8</sub> -16  | .5781  | 37/64                         | 14.684 | <sup>5</sup> / <sub>8</sub> -24                                       | <sup>1</sup> / <sub>8</sub> – 27                               | 1/4                            | 3 <sub>/8</sub>     | <sup>11</sup> / <sub>32</sub>   |
| .3160  | 0                             | 8.026  | -                                | .5938  | <sup>19</sup> /32             | 15.081 |                                                                       | <sup>1</sup> / <sub>4</sub> – 18                               | 3 <sub>/8</sub>                | 17/32               | <sup>7</sup> /16                |
| .3230  | Р                             | 8.204  |                                  | .6094  | <sup>39</sup> / <sub>64</sub> | 15.478 | <sup>11</sup> / <sub>16</sub> -12                                     | <sup>3</sup> / <sub>8</sub> – 18                               | 1/2                            | 11/16               | 37/64                           |
| .3281  | <sup>21</sup> / <sub>64</sub> | 8.334  |                                  | .6250  | <sup>5</sup> /8               | 15.875 |                                                                       | $\frac{1}{2} - 14$                                             | 5/0                            | 13/16               | 23/22                           |
| .3320  | Q                             | 8.433  | <sup>3</sup> /8-24               | .6406  | <sup>41</sup> / <sub>64</sub> | 16.272 | <sup>11</sup> / <sub>16</sub> -20 • <sup>11</sup> / <sub>16</sub> -24 | 3/ 1/                                                          | 13/                            | 1                   | 59/                             |
| .3390  | R                             | 8.611  |                                  | .6563  | <sup>21</sup> /32             | 16.669 | <sup>3</sup> / <sub>4</sub> -10                                       | 74 14<br>4 441/                                                | /16<br>+1/                     | 15/                 | /64<br>15/                      |
| .3438  | 11 <sub>/32</sub>             | 8.731  | <sup>3</sup> /8-32               | .6719  | <sup>43</sup> /64             | 17.066 |                                                                       | 1 - 11./2                                                      | 1.716                          | <sup>10/</sup> 16   | 10/32                           |
| .3480  | S                             | 8.839  |                                  | .6875  | <sup>11</sup> /16             | 17.462 | <sup>3</sup> / <sub>4</sub> -16                                       | $1'_{4} - 11'_{2}$                                             | 13/8                           | 1º/8                | 1 <sup>1</sup> / <sub>2</sub>   |
| .3580  | Т                             | 9.093  |                                  | .7031  | <sup>45</sup> /64             | 17.859 | <sup>3</sup> / <sub>4</sub> -20                                       | 1 <sup>1</sup> / <sub>2</sub> – 11 <sup>1</sup> / <sub>2</sub> | 1 <sup>5</sup> /8              | 1 <sup>7</sup> /8   | 1 <sup>47</sup> / <sub>64</sub> |
| .3594  | <sup>23</sup> / <sub>64</sub> | 9.128  |                                  | .7188  | <sup>23</sup> /32             | 18.256 |                                                                       | 2 – 11 <sup>1</sup> / <sub>2</sub>                             | 2 <sup>1</sup> / <sub>16</sub> | 2 <sup>3</sup> /8   | 2 <sup>7</sup> /32              |
| .3680  | U                             | 9.347  | <sup>7</sup> / <sub>16</sub> -14 | .7344  | 47 <sub>/64</sub>             | 18.653 | <sup>13</sup> / <sub>16</sub> -12                                     | $2^{1}/_{2} - 8$                                               | 2 <sup>9</sup> / <sub>16</sub> | 2 <sup>7</sup> /8   | 2 <sup>5</sup> /8               |
| .3750  | <sup>3</sup> /8               | 9.525  |                                  | .7500  | 3 <sub>/4</sub>               | 19.050 | <sup>13</sup> / <sub>16</sub> -16                                     | -                                                              | 10                             | Ū.                  | 0                               |
| .3770  | V                             | 9.576  |                                  | .7656  | <sup>49</sup> /64             | 19.447 | <sup>13</sup> / <sub>16</sub> -20 • <sup>7</sup> / <sub>8</sub> -9    | Pipo sizos aro don                                             | arally determined b            | v the inside diame  | tor of the pipe                 |
| .3860  | W                             | 9.804  |                                  | .7813  | <sup>25</sup> /32             | 19.844 |                                                                       |                                                                |                                |                     |                                 |
| .3906  | <sup>25</sup> / <sub>64</sub> | 9.922  | <sup>7</sup> / <sub>16</sub> -20 | .7969  | <sup>51</sup> / <sub>64</sub> | 20.241 | <sup>7</sup> / <sub>8</sub> -14                                       | The chart above gr                                             | ves nominal and ap             | proximate actual o  | imensions of                    |
| .3970  | Х                             | 10.084 |                                  | .8125  | <sup>13/</sup> 16             | 20.637 |                                                                       | commonly used siz                                              | zes of standard thre           | eaded pipe.         |                                 |
| .4040  | Y                             | 10.262 | <sup>7</sup> / <sub>16</sub> -28 | .8281  | <sup>53</sup> /64             | 21.034 | <sup>7</sup> / <sub>8</sub> -20                                       | Inch/Metric Conve                                              | rsion: Inches = mm             | n x 25.4   mm = Inc | ches ÷ 25.4                     |
| .4063  | 13 <sub>/32</sub>             | 10.319 |                                  | .8438  | 27 <sub>/32</sub>             | 21.431 |                                                                       |                                                                |                                |                     |                                 |
| .4130  | Z                             | 10.490 |                                  | .8594  | <sup>55</sup> /64             | 21.828 | <sup>15</sup> / <sub>16</sub> -12                                     |                                                                |                                |                     |                                 |
| .4219  | 27 <sub>/64</sub>             | 10.716 | <sup>1</sup> / <sub>2</sub> -13  | .8750  | 7/8                           | 22.225 | <sup>15</sup> / <sub>16</sub> -16 • 1.0-8                             |                                                                |                                |                     |                                 |
| .4375  | <sup>7</sup> /16              | 11.113 |                                  | .8906  | <sup>57</sup> /64             | 22.622 | <sup>15</sup> / <sub>16</sub> -20                                     |                                                                |                                |                     |                                 |
| .4531  | <sup>29</sup> / <sub>64</sub> | 11.509 | <sup>1</sup> / <sub>2</sub> -20  | .9063  | <sup>29</sup> /32             | 23.019 |                                                                       |                                                                |                                |                     |                                 |
| .4688  | 15 <sub>/32</sub>             | 11.906 | <sup>1</sup> / <sub>2</sub> -28  | .9219  | <sup>59</sup> /64             | 23.416 | 1.0-12                                                                |                                                                |                                |                     |                                 |
| .4844  | <sup>31</sup> / <sub>64</sub> | 12.303 | <sup>9</sup> / <sub>16</sub> -12 | .9375  | <sup>15/</sup> 16             | 23.813 |                                                                       |                                                                |                                |                     |                                 |
| .5000  | 1 <sub>/2</sub>               | 12.700 | <sup>9</sup> / <sub>16</sub> -18 | .9531  | <sup>61</sup> / <sub>64</sub> | 24.209 | 1.0-20                                                                |                                                                |                                |                     |                                 |
| .5156  | <sup>33</sup> / <sub>64</sub> | 13.097 | <sup>9</sup> / <sub>16</sub> -24 | .9688  | <sup>31</sup> / <sub>32</sub> | 24.606 |                                                                       |                                                                |                                |                     |                                 |
| .5313  | 17 <sub>/32</sub>             | 13.494 | <sup>5</sup> /8-11               | .9844  | <sup>63</sup> /64             | 25.003 |                                                                       |                                                                |                                |                     |                                 |
| .5469  | <sup>35</sup> /64             | 13.891 |                                  | 1.000  | 1                             | 25.400 |                                                                       |                                                                |                                |                     |                                 |

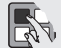

Tap drill sizes above based on approximately 75% full thread A decimal equivalent chart can be displayed on a Haas control by pressing the HELP/CALC button, and then selecting the Drill Table tab. Use the jog handle or cursor keys to scroll through the chart. (Classic control only.)

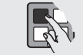

Spindle Command: You can stop or start the spindle with CW or CCW (FWD and REV on a lathe) any time you're at a Single Block stop or a Feed Hold. When you restart the program with CYCLE START, the spindle will be turned back on to the previously defined speed.

-11145

### MILLIMETER TO INCH CHART 0.01 - 12.5

MILLIMETER TO INCH CHART 12.6 - 25.4

| mm   | Inch  | mm  | Inch  | mm  | Inch  | mm   | Inch  | mm   | Inch  | mm   | Inch  | mm   | Inch  | mm   | Inch  |
|------|-------|-----|-------|-----|-------|------|-------|------|-------|------|-------|------|-------|------|-------|
| 0.01 | .0004 | 2.6 | .1024 | 6.0 | .2362 | 9.4  | .3701 | 12.6 | .4961 | 15.9 | .6260 | 19.2 | .7559 | 22.5 | .8858 |
| 0.02 | .0008 | 2.7 | .1063 | 6.1 | .2402 | 9.5  | .3740 | 12.7 | .5000 | 16.0 | .6299 | 19.3 | .7598 | 22.6 | .8898 |
| 0.03 | .0012 | 2.8 | .1102 | 6.2 | .2441 | 9.6  | .3780 | 12.8 | .5039 | 16.1 | .6339 | 19.4 | .7638 | 22.7 | .8937 |
| 0.04 | .0016 | 2.9 | .1142 | 6.3 | .2480 | 9.7  | .3819 | 12.9 | .5079 | 16.2 | .6378 | 19.5 | .7677 | 22.8 | .8976 |
| 0.05 | .0020 | 3.0 | .1181 | 6.4 | .2520 | 9.8  | .3858 | 13.0 | .5118 | 16.3 | .6417 | 19.6 | .7717 | 22.9 | .9016 |
| 0.06 | .0024 | 3.1 | .1220 | 6.5 | .2559 | 9.9  | .3898 | 13.1 | .5157 | 16.4 | .6457 | 19.7 | .7756 | 23.0 | .9055 |
| 0.07 | .0028 | 3.2 | .1260 | 6.6 | .2598 | 10.0 | .3937 | 13.2 | .5197 | 16.5 | .6496 | 19.8 | .7795 | 23.1 | .9094 |
| 0.08 | .0032 | 3.3 | .1299 | 6.7 | .2638 | 10.1 | .3976 | 13.3 | .5236 | 16.6 | .6535 | 19.9 | .7835 | 23.2 | .9134 |
| 0.09 | .0035 | 3.4 | .1339 | 6.8 | .2677 | 10.2 | .4016 | 13.4 | 5276  | 16.7 | 6575  | 20.0 | 7874  | 23.3 | 9173  |
| 0.1  | .0039 | 3.5 | .1378 | 6.9 | .2717 | 10.3 | .4055 | 13.5 | 5315  | 16.8 | 6614  | 20.1 | 7913  | 23.4 | 9213  |
| 0.2  | .0079 | 3.6 | .1417 | 7.0 | .2756 | 10.4 | .4094 | 13.6 | 5354  | 16.9 | 6654  | 20.2 | 7953  | 23.5 | 9252  |
| 0.3  | .0118 | 3.7 | .1457 | 7.1 | .2795 | 10.5 | .4134 | 13.7 | 5394  | 17.0 | 6693  | 20.3 | 7992  | 23.6 | 9291  |
| 0.4  | .0157 | 3.8 | .1496 | 7.2 | .2835 | 10.6 | .4173 | 13.8 | 5433  | 17 1 | 6732  | 20.4 | 8031  | 23.7 | 9331  |
| 0.5  | .0197 | 3.9 | .1535 | 7.3 | .2874 | 10.7 | .4213 | 13.9 | 5472  | 17.2 | 6772  | 20.5 | 8071  | 23.8 | 9370  |
| 0.6  | .0236 | 4.0 | .1575 | 7.4 | .2913 | 10.8 | .4252 | 14.0 | 5512  | 17.3 | 6811  | 20.6 | 8110  | 23.9 | 9409  |
| 0.7  | .0276 | 4.1 | .1614 | 7.5 | .2953 | 10.9 | .4291 | 14.1 | 5551  | 17.4 | 6850  | 20.7 | 8150  | 24.0 | 9449  |
| 0.8  | .0315 | 4.2 | .1654 | 7.6 | .2992 | 11.0 | .4331 | 14.2 | 5591  | 17.5 | 6890  | 20.8 | 8189  | 24.0 | 9488  |
| 0.9  | .0354 | 4.3 | .1693 | 7.7 | .3031 | 11.1 | .4370 | 14.3 | 5630  | 17.6 | 6929  | 20.0 | 8228  | 24.2 | 9528  |
| 1.0  | .0394 | 4.4 | .1732 | 7.8 | .3071 | 11.2 | .4409 | 14.0 | 5669  | 17.0 | 6968  | 21.0 | 8268  | 24.3 | 9567  |
| 1.1  | .0433 | 4.5 | .1772 | 7.9 | .3110 | 11.3 | .4449 | 14.5 | 5709  | 17.8 | 7008  | 21.0 | 8307  | 24.0 | 9606  |
| 1.2  | .0472 | 4.6 | .1811 | 8.0 | .3150 | 11.4 | .4488 | 14.6 | 5748  | 17.0 | 7047  | 21.1 | 8346  | 24.5 | 9646  |
| 1.3  | .0512 | 4.7 | .1850 | 8.1 | .3189 | 11.5 | .4528 | 14.0 | 5787  | 18.0 | 7097  | 21.2 | 8386  | 24.5 | 9685  |
| 1.4  | .0551 | 4.8 | .1890 | 8.2 | .3228 | 11.6 | .4567 | 14.7 | 5827  | 18.1 | 7126  | 21.0 | 8425  | 24.0 | 9724  |
| 1.5  | .0591 | 4.9 | .1929 | 8.3 | .3268 | 11.7 | .4606 | 14.0 | 5066  | 10.1 | 7165  | 21.4 | 0425  | 24.7 | 0764  |
| 1.6  | .0630 | 5.0 | .1969 | 8.4 | .3307 | 11.8 | .4646 | 14.9 | 5006  | 10.2 | 7205  | 21.0 | .0400 | 24.0 | .9704 |
| 1.7  | .0669 | 5.1 | .2008 | 8.5 | .3346 | 11.9 | .4685 | 15.0 | 5045  | 10.0 | 7044  | 21.0 | 0542  | 24.5 | .9003 |
| 1.8  | .0709 | 5.2 | .2047 | 8.6 | .3386 | 12.0 | .4724 | 15.1 | 50945 | 10.4 | 7002  | 21.7 | 0500  | 25.0 | .9043 |
| 1.9  | .0748 | 5.3 | .2087 | 8.7 | .3425 | 12.1 | .4764 | 15.2 | .0904 | 10.0 | .1200 | 21.0 | .0000 | 25.1 | .9002 |
| 2.0  | .0787 | 5.4 | .2126 | 8.8 | .3465 | 12.2 | .4803 | 15.5 | .0024 | 10.0 | .1323 | 21.9 | .0022 | 25.2 | .9921 |
| 2.1  | .0827 | 5.5 | .2165 | 8.9 | .3504 | 12.3 | .4843 | 10.4 | .0003 | 10.7 | .7302 | 22.0 | .0001 | 25.3 | .9901 |
| 2.2  | .0866 | 5.6 | .2205 | 9.0 | .3543 | 12.4 | .4882 | 10.0 | .0102 | 10.0 | .7402 | 22.1 | .0701 | 25.4 | 1.0   |
| 2.3  | .0906 | 5.7 | .2244 | 9.1 | .3583 | 12.5 | .4921 | 15.6 | .0142 | 10.9 | ./441 | 22.2 | .0/40 |      |       |
| 2.4  | .0945 | 5.8 | .2283 | 9.2 | .3622 |      |       | 15.7 | 1010  | 19.0 | .7480 | 22.3 | .8780 |      |       |
| 2.5  | .0984 | 5.9 | .2323 | 9.3 | .3661 |      |       | 15.8 | .0220 | 19.1 | .7520 | 22.4 | .8819 |      |       |

Setting 9 on a Haas allows you to change between inch and millimeter dimensioning.

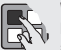

When in EDIT or MEM mode, you can select and **display another program** from Memory quickly by entering the program number (Onnnn) and pressing the down arrow key.

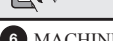

### METRIC TAPS

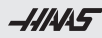

### METRIC THREAD PITCH CONVERSION

| Тар           | MM        | Drill Dia. | Тар       | MM        | Drill Dia. | Metric     | Thd. Pitch | Threads  | Basic   |
|---------------|-----------|------------|-----------|-----------|------------|------------|------------|----------|---------|
| Sizes         | Tap Drill | in Inches  | Sizes     | Tap Drill | in Inches  | Thd. Pitch | in Inches  | Per In.  | Height  |
| M1 x 0.25     | 0.75      | .0295      | M14 x 2   | 12.00     | .4724      | 25         | 00084      | 101 6002 | 00620   |
| M1.1 x 0.25   | 0.85      | .0335      | M14 x 1.5 | 12.50     | .4921      | . 20       | 01181      | 84 6668  | 00767   |
| M1.2 x 0.25   | 0.95      | .0374      | M16 x 2   | 14.00     | .5512      | 35         | 01378      | 72 5716  | 00805   |
| M1.4 x 0.3    | 1.10      | .0433      | M16 x 1.5 | 14.50     | .5709      | . 35       | 01575      | 62 5001  | . 00035 |
| M1.6 x 0.35   | 1.25      | .0492      | M18 x 2.5 | 15.50     | .6102      | . 40       | . 01373    | 03.3001  | . 01023 |
| M1.8 x 0.35   | 1.45      | .0571      | M18 x 1.5 | 16.50     | .6496      | 45         | 01772      | 56 1116  | 01151   |
| M2 x 0.4      | 1.60      | .0630      | M20 x 2.5 | 17.50     | .6890      | . 45       | 01060      | 50.8001  | 01270   |
| M2.2 x 0.45   | 1.75      | .0689      | M20 x 1.5 | 18.50     | .7283      | . 50       | . 01909    | 10 2224  | 01524   |
| M2.5 x 0.45   | 2.05      | .0807      | M22 x 2.5 | 19.50     | .7677      | . 00       | . 02302    | 42.3334  | 01700   |
| M3 x 0 5      | 2 50      | 0984       | M22 x 1.5 | 20.50     | 8071       | . 70       | . 02750    | 30.2030  | . 01790 |
| M3 5 x 0 6    | 2.90      | 1142       | M24 x 3   | 21.00     | 8268       | 76         | 00050      | 00.0667  | 01010   |
| M4 x 0 7      | 3 30      | 1299       | M24 x 2   | 22.00     | 8661       | . 75       | . 02955    | 33.0007  | .01910  |
| M4.5 x 0.75   | 3 70      | 1457       | M27 x 3   | 24.00     | 9449       | . 60       | . 03150    | 31.7501  | .02046  |
| M5 x 0 8      | 4 20      | 1654       | M27 x 2   | 25.00     | 9843       | . 90       | . 03543    | 28.2228  | . 02301 |
| M6 x 1        | 5.00      | 1969       | M30 x 3 5 | 26.50     | 1 0433     | 1.00       | . 03937    | 25.4000  | .02557  |
| M7 x 1        | 6.00      | 2362       | M30 x 2   | 28.00     | 1 1024     |            |            | ~~ ~~~~  |         |
| M8 x 1 25     | 6.75      | 2657       | M33 x 3 5 | 29.50     | 1 1614     | 1.25       | . 04921    | 20.3200  | . 03196 |
| M8 v 1        | 7.00      | 2756       | M33 x 2   | 21.00     | 1 2205     | 1.50       | . 05906    | 16.9334  | . 03836 |
| M10 v 1 5     | 8.50      | 3346       | M36 x 4   | 32.00     | 1 2508     | 1.75       | . 06890    | 14.5143  | . 04475 |
| M10 x 1.5     | 0.30      | 2445       | M26 x 2   | 32.00     | 1 2002     | 2.00       | . 07874    | 12.7000  | . 05114 |
| M10 x 1.25    | 10.20     | .3445      | M20 x 4   | 25.00     | 1.2392     |            |            |          |         |
| M10 x 1.05    | 10.20     | 4010       | 1VI39 X 4 | 35.00     | 1.3780     | 2.50       | . 09843    | 10.1600  | . 06393 |
| IVI 12 X 1.25 | 10.60     | .4252      | 1VI39 X 3 | 30.00     | 1.4173     | 3.00       | . 11811    | 8.4667   | . 07671 |
|               |           |            |           |           |            | 3.50       | . 13780    | 7.2572   | . 08950 |
|               |           |            |           |           |            | 4.00       | . 15748    | 6.3500   | . 10229 |
|               |           |            |           |           |            |            |            |          |         |
|               |           |            |           |           |            | 4.50       | . 17717    | 5.6445   | . 11508 |
|               |           |            |           |           |            | 5.00       | . 19685    | 5.0800   | . 12785 |
|               |           |            |           |           |            | 6.00       | . 23622    | 4.2333   | . 15344 |
|               |           |            |           |           |            |            |            |          |         |

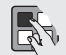

Tap drill sizes based on 75% full metric thread

 $\begin{array}{l} \textbf{Metric tap and drill sizes} \ can be displayed on a Haas control by pressing the HELP/ CALC button twice, and then selecting the Drill Table tab. (Classic control only.) \end{array}$ 

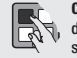

**Clearing Current Commands Values:** On a Haas, the values in the CURNT COMDS display pages for Tool Life, Tool Load, and Timer registers can be cleared by cursor-selecting the one you wish to clear and pressing ORIGIN. To clear everything in a column, cursor to the top of that column (onto the title) and press ORIGIN.

MACHINIST'S CNC REFERENCE GUIDE 9

#### HAAS MILL G-CODES (may vary with software version)

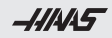

### HAAS MILL G-CODES

| Code | Description                                 | Group    | Code                     | Description                                 | Group |
|------|---------------------------------------------|----------|--------------------------|---------------------------------------------|-------|
| G00* | Rapid Motion Positioning                    | 01       | G54*                     | Select Work Coordinate System #1            | 12    |
| G01  | Linear Interpolation Motion                 | 01       | G55                      | Select Work Coordinate System #2            | 12    |
| G02  | Circular Interpolation Motion CW            | 01       | G56                      | Select Work Coordinate System #3            | 12    |
| G03  | Circular Interpolation Motion CCW           | 01       | G57                      | Select Work Coordinate System #4            | 12    |
| G04  | Dwell                                       | 00       | G58                      | Select Work Coordinate System #5            | 12    |
| G09  | Exact Stop                                  | 00       | G59                      | Select Work Coordinate System #6            | 12    |
| G10  | Set Offsets                                 | 00       | G60                      | Uni-Directional Positioning                 | 00    |
| G12  | Circular Pocket Milling CW                  | 00       | G61                      | Exact Stop Mode                             | 15    |
| G13  | Circular Pocket Milling CCW                 | 00       | G64*                     | G61 Cancel                                  | 15    |
| G17* | XY Plane Selection                          | 02       | G65                      | Macro Subroutine Call Option                | 00    |
| G18  | XZ Plane Selection                          | 02       | G68                      | Rotation                                    | 16    |
| G19  | YZ Plane Selection                          | 02       | G69*                     | Cancel G68 Rotation                         | 16    |
| G20  | Select Inches                               | 06       | G70                      | Bolt Hole Circle                            | 00    |
| G21  | Select Metric                               | 06       | G71                      | Bolt Hole Arc                               | 00    |
| G28  | Return To Machine Zero Point                | 00       | G72                      | Bolt Holes Along an Angle                   | 00    |
| G29  | Return From Reference Point                 | 00       | G73                      | High-Speed Peck Drilling Canned Cycle       | 09    |
| G31  | Feed Until Skip                             | 00       | G74                      | Reverse Tap Canned Cycle                    | 09    |
| G35  | Automatic Tool Diameter Measurement         | 00       | G76                      | Fine Boring Canned Cycle                    | 09    |
| G36  | Automatic Work Offset Measurement           | 00       | G77                      | Back Bore Canned Cycle                      | 09    |
| G37  | Automatic Tool Offset Measurement           | 00       | G80*                     | Canned Cycle Cancel                         | 09    |
| G40* | Cutter Compensation Cancel                  | 07       | G81                      | Drill Canned Cycle                          | 09    |
| G41  | 2D Cutter Compensation Left                 | 07       | G82                      | Spot Drill Canned Cycle                     | 09    |
| G42  | 2D Cutter Compensation Right                | 07       | G83                      | Normal Peck Drilling Canned Cycle           | 09    |
| G43  | Tool Length Compensation + (Add)            | 08       | G84                      | Tapping Canned Cycle                        | 09    |
| G44  | Tool Length Compensation - (Subtract)       | 08       | G85                      | Boring Canned Cycle                         | 09    |
| G47  | Text Engraving                              | 00       | G86                      | Bore and Stop Canned Cycle                  | 09    |
| G49* | G43/G44/G143 Cancel                         | 08       | <b>G</b> 87 <sup>†</sup> | Bore In and Manual Retract Canned Cycle     | 09    |
| G50* | Cancel Scaling                              | 11       | <b>G</b> 88 <sup>†</sup> | Bore In, Dwell, Manual Retract Canned Cycle | 09    |
| G51  | Scaling                                     | 11       | G89                      | Bore In, Dwell, Bore Out Canned Cycle       | 09    |
| G52  | Set Work Coordinate System                  | 00 or 12 | G90*                     | Absolute Position Command                   | 03    |
| G53  | Non-Modal Machine Coordinate Selection      | 00       | G91                      | Incremental Position Command                | 03    |
|      | * default <sup>†</sup> Classic control only |          | *                        | default <sup>†</sup> Classic control only   |       |

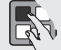

Complete descriptions of all Haas G- and M-codes are available at DIY.HaasCNC.com.

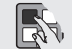

In the Offset display on a Haas, you can **zero all offsets** at once by pressing ORIGIN, and following the simple on-screen commands. **You can't undo this**.

-111445

### HAAS MILL G-CODES (may vary with software version)

| Code      | Description                                  | Group |
|-----------|----------------------------------------------|-------|
| G92       | Set Work Coordinate Systems Shift Value      | 00    |
| G93       | Inverse Time Feed Mode                       | 05    |
| G94*      | Feed Per Minute Mode                         | 05    |
| G95       | Feed per Revolution                          | 05    |
| G98*      | Canned Cycle Initial Point Return            | 10    |
| G99       | Canned Cycle R Plane Return                  | 10    |
| G100      | Cancel Mirror Image                          | 00    |
| G101      | Enable Mirror Image                          | 00    |
| G102      | Programmable Output to RS-232                | 00    |
| G103      | Limit Block Buffering                        | 00    |
| G107      | Cylindrical Mapping                          | 00    |
| G110-G129 | Coordinate System #7 - #26                   | 12    |
| G136      | Automatic Work Offset Center Measurement     | 00    |
| G141      | 3D+ Cutter Compensation                      | 07    |
| G143      | 5-Axis Tool Length Compensation +            | 08    |
| G150      | General Purpose Pocket Milling               | 00    |
| G153      | 5-Axis High Speed Peck Drilling Canned Cycle | 09    |
| G154      | Select Work Coordinates P1-P99               | 12    |
| G155      | 5-Axis Reverse Tap Canned Cycle              | 09    |
| G161      | 5-Axis Drill Canned Cycle                    | 09    |
| G162      | 5-Axis Spot Drill Canned Cycle               | 09    |
| G163      | 5-Axis Normal Peck Drilling Canned Cycle     | 09    |
| G164      | 5-Axis Tapping Canned Cycle                  | 09    |
| G165      | 5-Axis Boring Canned Cycle                   | 09    |
|           |                                              |       |

# HAAS MILL G-CODES

| Code | Description                        | Group |
|------|------------------------------------|-------|
| G166 | 5-Axis Bore and Stop Canned Cycle  | 09    |
| G169 | 5-Axis Bore and Dwell Canned Cycle | 09    |
| G174 | CCW Non-Vertical Rigid Tap         | 00    |
| G184 | CW Non-Vertical Rigid Tap          | 00    |
| G187 | Setting the Smoothness Level       | 00    |
| G188 | Get Program From PST               | 00    |
| G234 | Tool Center Point Control (TCPC)   | 08    |
| G254 | Dynamic Work Offset (DWO)          | 23    |
| G255 | Cancel Dynamic Work Offset (DWO)   | 23    |

\* default

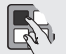

You can edit programs on a Haas while a program is running, using **Background (BG) Edit.** When running a program in MEM mode from the Program display, hit the EDIT button until the Background Editor pane appears on the right side of the screen. Press SELECT PROG to see a list of Memory programs you can BG Edit. Changes will take effect the next time the program is opened. (Classic control only.)

To background edit on an NGC machine, while a program is running, press LIST PROG, highlight the program you'd like to background edit, and press ALTER.

To Zero the POS-OPER Display: This display is used for reference only. Each axis can be zeroed out independently, to then show its position relative to where you selected to zero that axis. To zero out a specific axis, press HAND JOG, and then press POSIT. When you Handle Jog the X, Y, or Z axis and then press ORIGIN, the axis that is selected will be zeroed. Or, you can press an X, Y, or Z letter key and then ORIGIN to zero that axis display. You can also press the X, Y, or Z key and enter a number (X2.125), then press ORIGIN to enter the number in that axis display.

### HAAS MILL M-CODES (may vary with software version)

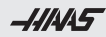

### HAAS MILL M-CODES

| M00     | Stop Program                         | M49     | Set Status of Pallet            |
|---------|--------------------------------------|---------|---------------------------------|
| M01     | Optional Program Stop                | M50     | Execute Pallet Change           |
| M02     | Program End                          | M51-M58 | Set Optional User M-codes       |
| M03     | Spindle Commands                     | M59     | Set Output Relay                |
| M04     | Spindle Commands                     | M61-M68 | Clear Optional User M-codes     |
| M05     | Spindle Commands                     | M69     | Clear Output Relay              |
| M06     | Tool Change                          | M73     | Tool Air Blast On               |
| M07     | Shower Coolant On                    | M74     | Tool Air Blast Off              |
| M08     | Coolant On                           | M75     | Set G35 or G136 Reference Point |
| M09     | Coolant Off                          | M76     | Control Display Inactive        |
| M10     | Engage 4th Axis Brake                | M77     | Control Display Active          |
| M11     | Release 4th Axis Brake               | M78     | Alarm if Skip Signal Found      |
| M12     | Engage 5th Axis Brake                | M79     | Alarm if Skip Signal Not Found  |
| M13     | Release 5th Axis Brake               | M80     | Auto Door Open                  |
| M16     | Tool Change                          | M81     | Auto Door Close                 |
| M17     | Unclamp APC Pallet and Open APC Door | M82     | Tool Unclamp                    |
| M18     | Clamp APC Pallet and Close Door      | M83     | Auto Air Gun On                 |
| M19     | Orient Spindle                       | M84     | Auto Air Gun Off                |
| M21-M28 | Optional User M Function with M-Fin  | M86     | Tool Clamp                      |
| M30     | Program End and Reset                | M88     | Through-Spindle Coolant On      |
| M31     | Chip Conveyor Forward                | M89     | Through-Spindle Coolant Off     |
| M33     | Chip Conveyor Stop                   | M95     | Sleep Mode                      |
| M34     | Coolant Increment                    | M96     | Jump If No Input                |
| M35     | Coolant Decrement                    | M97     | Local Sub-Program Call          |
| M36     | Pallet Part Ready                    | M98     | Sub-Program Cal                 |
| M39     | Rotate Tool Turret                   | M99     | Sub-Program Return or Loop      |
| M41     | Low Gear Override                    | M109    | Interactive User Input          |
| M42     | High Gear Override                   | M130    | Display Media                   |
| M46     | Jump if Pallet Loaded                | M131    | Cancel Display Media            |
| M48     | Check Validity of Current Program    | M138    | Spindle Speed Variation On      |
|         |                                      | M139    | Spindle Speed Variation Off     |

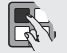

When Setting 32 on a Haas machine is set to IGNORE, then all commands for turning coolant on or off will be ignored. The coolant can still be turned on and off manually with the COOLNT button.

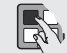

Jog Keys: You can select an axis for jogging on a Haas by entering the axis letter on the input line and then pressing the HANDLE JOG button.

-111445

### $Haas \ Lathe \ G-CODes \ \ (may vary with software version)$

### HAAS LATHE G-CODES

| Code | Description                                | Group | Code | Description                                    | Group |
|------|--------------------------------------------|-------|------|------------------------------------------------|-------|
| G00* | Rapid Motion Positioning                   | 01    | G59  | Coordinate System #6 FANUC                     | 12    |
| G01  | Linear Interpolation Motion                | 01    | G61  | Exact Stop Modal                               | 15    |
| G02  | CW Circular Interpolation Motion           | 01    | G64* | Exact Stop Cancel G61                          | 15    |
| G03  | CCW Circular Interpolation Motion          | 01    | G65  | Macro Subroutine Call Option                   | 00    |
| G04  | Dwell                                      | 00    | G70  | Finishing Cycle                                | 00    |
| G09  | Exact Stop                                 | 00    | G71  | O.D./I.D. Stock Removal Cycle                  | 00    |
| G10  | Set Offsets                                | 00    | G72  | End Face Stock Removal Cycle                   | 00    |
| G14  | Secondary Spindle Swap                     | 17    | G73  | Irregular Path Stock Removal Cycle             | 00    |
| G15  | Secondary Spindle Cancel                   | 17    | G74  | End Face Grooving Cycle                        | 00    |
| G17  | XY Plane Selection                         | 00    | G75  | O.D./I.D. Grooving Cycle                       | 00    |
| G18* | XZ Plane Selection                         | 02    | G76  | Threading Cycle, Multiple Pass                 | 00    |
| G19  | YZ Plane Selection                         | 02    | G80* | Canned Cycle Cancel                            | 09    |
| G20  | Select Inches                              | 06    | G81  | Drill Canned Cycle                             | 09    |
| G21  | Select Metric                              | 06    | G82  | Spot Drill Canned Cycle                        | 09    |
| G28  | Return To Machine Zero Point               | 00    | G83  | Normal Peck Drilling Canned Cycle              | 09    |
| G29  | Return From Reference Point                | 00    | G84  | Tapping Canned Cycle                           | 09    |
| G31  | Skip Function                              | 00    | G85  | Boring Canned Cycle                            | 09    |
| G32  | Thread Cutting                             | 01    | G86  | Bore and Stop Canned Cycle                     | 09    |
| G40* | Tool Nose Compensation Cancel              | 07    | G87  | Bore and Manual Retract Canned Cycle           | 09    |
| G41  | Tool Nose Compensation (TNC) Left          | 07    | G88  | Bore and Dwell and Manual Retract Canned Cycle | 09    |
| G42  | Tool Nose Compensation (TNC) Right         | 07    | G89  | Bore and Dwell Canned Cycle                    | 09    |
| G50  | Set Global coordinate Offset FANUC, YASNAC | 00    | G90  | O.D./I.D. Turning Cycle                        | 01    |
| G51  | Cancel Offset (YASNAC)                     | 00    | G92  | Threading Cycle                                | 01    |
| G52  | Set Local Coordinate System FANUC          | 00    | G94  | End Facing Cycle                               | 01    |
| G53  | Machine Coordinate Selection               | 00    | G95  | Live Tooling Rigid Tap (Face)                  | 09    |
| G54* | Coordinate System #1 FANUC                 | 12    | G96  | Constant Surface Speed On                      | 13    |
| G55  | Coordinate System #2 FANUC                 | 12    | G97* | Constant Surface Speed Off                     | 13    |
| G56  | Coordinate System #3 FANUC                 | 12    | G98  | Feed Per Minute                                | 10    |
| G57  | Coordinate System #4 FANUC                 | 12    | G99* | Feed Per Revolution                            | 10    |
| G58  | Coordinate System #5 FANUC                 | 12    | G100 | Disable Mirror Image                           | 00    |
|      | * default                                  |       |      | * default                                      |       |

Complete descriptions of all Haas G- and M-codes are available at DIY.HaasCNC.com.

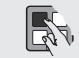

Setting 22 on a Haas, **Can Cycle Delta Z**, defines the distance above the previous peck that a tool will rapid back to during a mill and lathe G83 peck drill or the amount it pulls back in a G74 and G75 lathe grooving cycle. It also defines the distance the tool retracts to break the chip in a mill G73 peck drill canned cycle.

-111445

### HAAS LATHE G-CODES (may vary with software version)

-111445

### HAAS LATHE M-CODES

| Code      | Description                                          | Group |     |                                          |
|-----------|------------------------------------------------------|-------|-----|------------------------------------------|
| G101      | Enable Mirror Image                                  | 00    | M00 | Stop Program                             |
| G102      | Programmable Output to RS-232                        | 00    | M01 | Stop Program                             |
| G103      | Limit Block Lookahead                                | 00    | M02 | Program End                              |
| G105      | Servo Bar Command                                    | 09    | M03 | Spindle On Fwd                           |
| G110      | Coordinate System #7                                 | 12    | M04 | Spindle On Rev                           |
| G111      | Coordinate System #8                                 | 12    | M05 | Spindle Stop                             |
| G112      | XY to XC interpretation                              | 04    | M08 | Coolant On                               |
| G113      | Cancel G112                                          | 04    | M09 | Coolant Off                              |
| G114-G129 | Coordinate System #9 - #24                           | 12    | M10 | Chuck Clamp                              |
| G154      | Select Work Coordinates P1-99                        | 12    | M11 | Chuck Unclamp                            |
| G159      | Background Pickup / Part Return                      |       | M12 | Auto Jet Air Blast On (Optional)         |
| G160      | APL Axis Command Mode Only                           |       | M13 | Auto Jet Air Blast Off (Optional)        |
| G161      | APL Axis Command Mode Off                            |       | M14 | Main Spindle Brake On (Optional C-Axis)  |
| G184      | Reverse Tapping Canned Cycle For Left Hand Threads   | 09    | M15 | Main Spindle Brake Off (Optional C-Axis) |
| G186      | Reverse Live Tool Rigid Tap (For Left Hand Threads)  | 10    | M17 | Turret Rotation Fwd                      |
| G187      | Accuracy Control                                     | 00    | M18 | Turret Rotation Rev                      |
| G195      | Forward Live Tool Radial Tapping (Diameter)          | 00    | M19 | Orient Spindle (Optional)                |
| G196      | Reverse Live Tool Radial Tapping (Diameter)          | 00    | M21 | Tailstock Advance (Optional)             |
| G198      | Disengage Synchronous Spindle Control                | 00    | M22 | Tailstock Retract (Optional)             |
| G199      | Engage Synchronous Spindle Control                   | 00    | M23 | Chamfer Out of Thread On                 |
| G200      | Index on the Fly                                     | 00    | M24 | Chamfer Out of Thread Off                |
| G211      | Manual Tool Setting                                  |       | M30 | End of Program and Reset                 |
| G212      | Auto Tool Setting                                    |       | M31 | Chip Auger Forward (Optional)            |
| G241      | Radial Drill Canned Cycle                            | 09    | M33 | Chip Auger Stop (Optional)               |
| G242      | Radial Spot Drill Canned Cycle                       | 09    | M36 | Parts Catcher On (Optional)              |
| G243      | Radial Normal Peck Drilling Canned Cycle             | 09    | M37 | Parts Catcher Off (Optional)             |
| G245      | Radial Boring Canned Cycle                           | 09    | M38 | Spindle Speed Variation On               |
| G246      | Radial Bore and Stop Canned Cycle                    | 09    | M39 | Spindle Speed Variation Off              |
| G247      | Radial Bore and Manual Retract Canned Cycle          | 09    | M41 | Low Gear (Optional)                      |
| G248      | Radial Bore and Dwell and Manual Retract Canned Cycl | le 09 | M42 | High Gear (Optional)                     |
| G249      | Radial Bore and Dwell Canned Cycle                   | 09    |     |                                          |

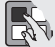

Transferring Simple Calculations: In the Haas Calculator display, the number in the simple calculator box (upper left corner) can be transferred to any cursor-selected data line on the page in either EDIT or MDI. Cursor to the register to which you wish to transfer the calculator number, and press F3.

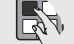

On a Haas, you can use the **DIST-TO-GO screen to quickly zero** out the Position display for a reference move. When in Handle Jog mode and in the Position display, press any other operation mode key (EDIT, MEM, etc.), and then go back to Handle Jog. This will zero out all axes on the DIST-TO-GO display, and begin showing the distance moved.

-111445

### HAAS LATHE M-CODES (may vary with software version)

|         | 5 |
|---------|---|
| 77/17/1 |   |

### HAAS LATHE M-CODES

| M43     | Turret Unlock (Service Use Only)     | M104      | Probe Arm Extend (Optional)                |
|---------|--------------------------------------|-----------|--------------------------------------------|
| M44     | Turret Lock (Service Use Only)       | M105      | Probe Arm Betract (Optional)               |
| M51-M58 | User M Turn On (Optional)            | M109      | Interactive User Input                     |
| M59     | Set Output Relay                     | M110      | Secondary Spindle Chuck Clamp (Optional)   |
| M61-M68 | User M Turn Off (Optional)           | M111      | Secondary Spindle Chuck Unclamp (Optional) |
| M69     | Clear Output Relay                   | M112      | Secondary Spindle Air Blast On (Optional)  |
| M76     | Display Disable                      | M113      | Secondary Spindle Air Blast Off (Optional) |
| M77     | Display Enable                       | M114      | Secondary Spindle Brake On (Optional)      |
| M78     | Alarm if Skip Signal Found           | M115      | Secondary Spindle Brake Off (Optional)     |
| M79     | Alarm if Skip Signal Not Found       | M119      | Secondary Spindle Orient (Optional)        |
| M85     | Automatic Door Open (Optional)       | M121-M128 | User M-codes (Optional)                    |
| M86     | Automatic Door Close (Optional)      | M130      | Display Media                              |
| M88     | High-Pressure Coolant On (Optional)  | M131      | Cancel Display Media                       |
| M89     | High-Pressure Coolant Off (Optional) | M133      | Live Tool Fwd (Optional)                   |
| M95     | Sleep Mode                           | M134      | Live Tool Rev (Optional)                   |
| M96     | Jump If No Signal                    | M135      | Live Tool Stop (Optional)                  |
| M97     | Local Subprogram Call                | M143      | Secondary Spindle Forward (Optional)       |
| M98     | Subprogram Call                      | M144      | Secondary Spindle Reverse (Optional)       |
| M99     | Subprogram Return Or Loop            | M145      | Secondary Spindle Stop (Optional)          |
|         | · - ·                                | M154      | C-Axis Engage (Optional)                   |
|         |                                      |           |                                            |

M155 C-Axis Disengage (Optional)

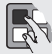

On a Haas, it's easy to transfer a program from MDI and save it to your list of programs. In the MDI display, make sure that the cursor is at the beginning of the MDI program. Enter a program number (Onnnn) that's not being used. Then press ALTER and this will transfer the MDI data into your List of Programs under that program number.

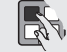

To Rapid an Axis Home: You can rapid all axes to machine zero by pressing the HOME G28 key. You can also send just one axis (X, Y, Z, A, or B) to machine zero in rapid motion. Enter the letter X, Y, Z, A, or B, then press HOME G28 and that axis alone will rapid home. CAUTION! There is no warning to alert you of any possible collision!

-1.11445

### **ABBREVIATIONS & MEASUREMENT UNITS**

Chip Conveyor - The chip conveyor on a Haas can be turned on or off when a program

is running, either manually using the control keys or in the program using M-codes.

The M-code equivalent to CHIP FWD is M31, and CHIP STOP is M33. You can set the

minutes) with Setting 115.

### MILL AND LATHE FORMULAS

-111445

Cutting Speed (surface feet/min.) **SFM** =  $0.262 \times DIA \times RPM$ 

Revolutions Per Minute **RPM** =  $3.82 \times \text{SFM} \div \text{DIA}$ 

Feed Rate (in/min.) **IPM** = FPT x T x RPM

Feed Per Revolution  $FPR = IPM \div RPM$ 

Feed Per Tooth (in)  $FPT = IPM \div (RPM \times T)$ 

Metal Removal Rate  $MRR = W \times d \times F$ 

Converting IPR to IPM  $IPM = IPR \times RPM$ 

Converting IPM to IPR IPR = IPM ÷ RPM

Converting SFM to SMPM  $SMPM = SFM \times .3048$ 

Converting IPR to MMPR **MMPR** = IPR x 25.40

Distance over Time (in minutes)  $L = IPM \times TCm$ 

Time Cutting over Distance (Mill) (minutes)  $\label{eq:transform} \textbf{TCm} = \textbf{L} \, \div \, \textbf{IPM}$ 

Time Cutting over Distance (Mill) (seconds) **TCs** = L  $\div$  IPM x 60

Time Cutting over Distance (Lathe) (seconds)  $TCs = L \div (IPR \times RPM) \times 60$ 

#### INCH METRIC CONVERSION

| mm x 0.03937 = in.                            | in. x 25.4 = mm                               |
|-----------------------------------------------|-----------------------------------------------|
| m x 39.37 = in.                               | in. x 0.0254 = m                              |
| m x 3.2808 = ft                               | ft x 0.3048 = m                               |
| m x 1.0936 = yd                               | yd x 0.9144 = m                               |
| km x 0.621 = mi                               | mi x 1.6093 = km                              |
| Celsius to Fahrenheit<br>(°C x 1.8) + 32 = °F | Fahrenheit to Celsius<br>(°F - 32) ÷ 1.8 = °C |

Setting 36 PROGRAM RESTART: When it is ON, you are able to start a program from the middle of a tool sequence. You cursor to the line on which you want to start and press CYCLE START. It will scan the entire program to ensure the tools, offsets, G codes, and axes positions are set correctly before starting and continuing at the block where the cursor is positioned. Although you can leave this setting ON all the time, it may cause the machine to perform certain activities unnecessarily, so it's best to turn it OFF when you're done using it.

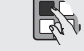

### -///45

°C = Degrees Celsius

°F = Degrees Fahrenheit

FPT = Feed Per Tooth

L = Length of Cut

**IPM** = Inches Per Minute

**IPB** = Inches Per Revolution

**BPM** = Revolutions Per Minute

SFM = Surface Feed Per Minute

SMPM = Surface Meters Per Minute MMPM = Millimeters Per Minute

MMPR = Millimeters Per Revolution T = Number of Teeth in a Cutter TCm = Time Cutting in Minutes TCs = Time Cutting in Seconds TPI = Threads Per Inch W = Width of Cut

**FPR** = Feed Per Revolution (F)

F = Feed in Inches or mm Per Minute (F)

**MRR** = Metal Removal Rate (cubic in./min.)

**DIA** = Diameter

d = Depth of Cut

-1.11445

### TAPPING AND THREADING FORMULAS

#### INCH TAPS

Cut Tap Drill Size (inch) = Thread Diameter - 0.01299 x % of Full Thread Number of TPL

% of Full Thread (inch) = Number of TPI x Major DIA of Thread – Drilled DIA 0.01299

IPM (Mill Tapping Feed Rate) = RPM ÷ TPI

IPR (Lathe Threading) = 1 ÷ TPI

Form Tap Drill Size = Basic Tap DIA -  $\frac{0.0068 \times \% \text{ of Full Thread}}{\text{Number of TPI}}$ 

Recommended 65% form thread:

Form Tap Drill Size = Basic Tap DIA -  $\frac{0.442}{\text{Number of TPI}}$ 

#### METRIC TAPS

Cut Tap Drill Size (metric) = Thread Diameter [mm] –  $\frac{\% \text{ of Full Thread x Pitch [mm]}}{76.98}$ 

% of Full Thread (metric) =  $\frac{76.98}{MM \text{ Pitch}} \times \text{(Thread DIA [mm])} - \text{Drilled Hole DIA [mm])}$ 

65 x Pitch [mm]

147.06

**MMPM** = RPM x Metric Pitch

**MMPR** = Pitch [mm]

Recommended 65% form thread:

Form Tap Drill Size (metric) = Basic Tap DIA -

Tap Calculator: Try the new tap calculator on the next gen control. CURNT COMDS > CALCULATOR > TAPPING TAP DRILL CALCULATION

### FIND TAP DRILL SIZES ON ANY BASIC SIZE THREAD

for an Approximate 75% Thread

NC/NF INCH & ISO METRIC

Major dia. less thread pitch = Tap drill size

Note: thread pitch = 1.0 inch divided by threads per inch (TPI)

Inch Example: (1 ÷ 16 = .0625) 3/8 - **16** = .375 - **.0625** = .3125 tap drill

Metric Example: M10 - **1.5** = 10 - **1.5** = M8.5 tap drill

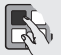

Tool Life Management: In the CURNT COMDS display on a Haas you can PAGE DOWN to the Tool Life Management page. On this page, the Tool Usage register indexes by one every time that tool is called up in the spindle. You enter the number of times you want that tool to be used in the Alarm column. When the Usage number for that tool reaches the number of uses in the Alarm column, it will stop the machine with an alarm. This will help you monitor tools to prevent them from breaking, and prevent parts being scrapped.

-1.11445

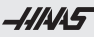

STANDARD 60° CENTERDRILL

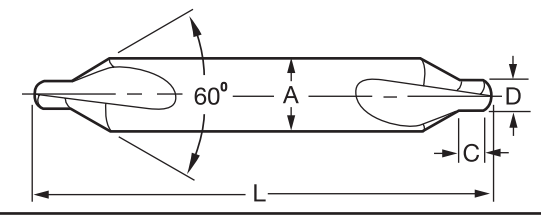

| Size | Body Dia<br>(A) | Drill Dia<br>(D) | Drill Length<br>(C) | OAL<br>(L) |
|------|-----------------|------------------|---------------------|------------|
| 00   | 1/8             | 0.025            | 0.030               | 1 1/8      |
| 0    | 1/8             | 1/32             | 0.038               | 1 1/8      |
| 1    | 1/8             | 3/64             | 3/64                | 1 1/4      |
| 2    | 3/16            | 5/64             | 5/64                | 1 7/8      |
| 3    | 1/4             | 7/64             | 7/64                | 2          |
| 4    | 5/16            | 1/8              | 1/8                 | 2 1/8      |
| 5    | 7/16            | 3/16             | 3/16                | 2 3/4      |
| 6    | 1/2             | 7/32             | 7/32                | 3          |
| 7    | 5/8             | 1/4              | 1/4                 | 3 1/4      |
| 8    | 3/4             | 5/16             | 5/16                | 3 1/2      |
|      |                 |                  |                     |            |

Setting 103: CYC START / FH SAME KEY. This is good to use when you're carefully running through a program on a Haas. When this setting is on, the CYCLE START button functions as the Feed Hold key as well. When CYCLE START is pressed and held in, the machine will run through the program; when it's released, the machine will stop in a Feed Hold. This gives you much better control when testing a new program. When you're done using this feature, turn it off. This setting can be changed while running a program. It cannot be on when Setting 104 is on; when one of these settings is turned on, the other will automatically turn off. DRILL POINT DEPTH & COUNTERSINK DIAMETER FORMULAS

To calculate drill tip depth for a chamfer diameter, or drill point depth for a required drilling depth:

| Drill Point<br>Angle (DPA) | Factor                     |
|----------------------------|----------------------------|
| 60°                        | 0.866 x Dia. = Point Depth |
| 82°                        | 0.575 x Dia. = Point Depth |
| 90°                        | 0.500 x Dia. = Point Depth |
| 118°                       | 0.300 x Dia. = Point Depth |
| 120°                       | 0.288 x Dia. = Point Depth |
| 135°                       | 0.207 x Dia. = Point Depth |

Example: To calculate for a 118-degree drill tip depth, multiply the dia. by 0.3

i.e., 0.250 drill diameter x .3 = 0.075 drill tip depth

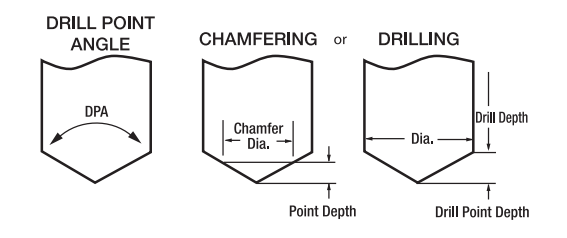

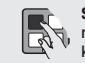

Setting 104: JOG HANDL TO SNGL BLK. When Setting 104 is on and a program is running in MEM mode in the Program or Graphics display, pressing the SINGLE BLOCK key allows you to cycle through your program one line at a time, whether the machine is running or you're in Graphics. First press the CVCLE START button, and then each counterclockwise click of the jog handle will step you through the program line by line. Turning the handle clockwise will cause a Feed Hold. This setting can be changed while running a program. It cannot be on when Setting 103 is on; when one of these settings is turned on, the other will automatically turn off.

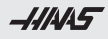

### DEGREE FORMULAS

## 

#### CONVERT MINUTES OF A DEGREE TO A DECIMAL:

#### Divide minutes by 60

| degree minutes to convert: |  |
|----------------------------|--|
| divide minutes by 60:      |  |
| bring down degrees:        |  |

30° 42' 42 ÷ 60 = 0.7 30.7°

#### CONVERT MINUTES AND SECONDS TO DECIMAL:

#### Divide seconds, then minutes by 60

| degree minutes and seconds to convert: | 30° 41' 15"         |
|----------------------------------------|---------------------|
| divide seconds by 60:                  | 15 ÷ 60 = 0.25      |
| divide decimal minutes by 60:          | 41.25 ÷ 60 = 0.6875 |
| bring down degrees:                    | 30.6875°            |

#### CONVERT A DECIMAL DEGREE TO MINUTES:

| Multiply decimal by 60         |                |
|--------------------------------|----------------|
| decimal degree to convert:     | 30.7°          |
| multiply decimal degree by 60: | 0.7 x 60 = 42' |
| bring down degrees:            | 30° 42'        |

#### CONVERT DECIMAL TO MINUTES AND SECONDS:

| Multiply | decimal | by | 60 |
|----------|---------|----|----|
|----------|---------|----|----|

| decimal degree to convert:         |
|------------------------------------|
| multiply the degree decimal by 60: |
| multiply decimal minutes by 60:    |
| bring down degrees:                |

30.6875° 0.6875 x 60 = 41.25' 0.25 x 60 = 15" 30° 41' 15"

| Н | HAAS EDIT HOT KEYS (may vary with software version) |                                                                                                    |  |
|---|-----------------------------------------------------|----------------------------------------------------------------------------------------------------|--|
|   | SELECT<br>PROGRAM                                   | When in the EDIT mode, pressing SELECT PROG will bring<br>up the list of programs in the active (highlighted) window.                                                                 |  |
|   | F2                                                  | Press F2 to begin SELECTING A PROGRAM BLOCK to be<br>copied, moved, or deleted. Scroll down to last line of program<br>block. Press either F2 or the WRITE/ENTER key to select block. |  |
|   | INSERT                                              | PressINSERT to copy a selected (highlighted) program block to the line after the one the cursor is on.                                                                                |  |
|   | ALTER                                               | Press ALTER to move a selected (highlighted) program block to the line after the one the cursor is on.                                                                                |  |
|   | DELETE                                              | Press DELETE to delete a selected program block that is<br>highlighted.                                                                                                    |  |
|   | F4                                                  | F4 will paste from clipboard (NGC)                                                                                                    |  |
|   | HELP                                                | Displays help information.                                                                                                    |  |
|   | F1                                                  | Press F1 to access the pop-up menu for easy access to editor functions: HELP, MODIFY, SEARCH, EDIT, and PROGRAM.                                                                      |  |

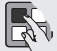

Editor Quick Cursor Arrow: You can call up a cursor arrow with which to scroll through your program quickly, line by line, when you're in the Editor. For the quick cursor arrow, press F2 once; then you can use the jog handle to scroll line by line through the program. To get out of this quick-cursor mode and remain where you are in the program, just press the UNDO key. (Clasic control only.)

ar ty

**Duplicating a Program in LIST PROG:** In the LIST PROG mode, you can duplicate an existing program by cursor-selecting the program number you wish to duplicate, typing in a new program number (Onnnnn), and then pressing F2 (on older machines, press F1). On an NGC control, we can duplicate a highlighted program by pressing F3 > Duplicate Program.

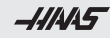

### GOING GREENER

-////

## SAVING ENERGY MEANS SAVING MONEY • Auto Power-Off by setting the number of minutes of idle time after which the control will turn itself off • Power-Off at M30 sets the control to start a 30-second timer that will turn off all power unless interrupted · Coolant pump shutoff setting Screen saver delay setting · LCD display shutoff setting Conveyor shutoff setting · Servo and hydraulics shutoff setting greener. innovation.

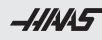

### WIRELESS PROBING

-////S

The Haas Wireless Intuitive Probing System (WIPS) – with optical transmission for part setting, tool setting and inspection – consists of the following elements:

- Spindle Probe Module (work probe)
- Tool Setter Module (tool probe)
- Intuitive Probing System Software (IPS)
- Visual Programming System Software (VPS)

The Haas Wireless Intuitive Probing System makes probing easy to understand and use through simple language, a graphical interface and clear instructions.

Additional information about the Haas Wireless Intuitive Probing System is available from the Haas website (www.HaasCNC.com).

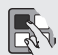

Tool Load Management: Press the PAGE UP or PAGE DOWN key in CURNT COMDS to page to the Tool Load page. Spindle load condition can be defined for a particular tool, and the machine will stop if it reaches the spindle load limit defined for that tool. A tool overload condition can result in one of four actions by the control: ALARM, FEED HOLD, BEEP, or LIMIT FEED. These features are available on the NGC control under the CURNT COMDS > ATM tab.

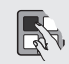

Leaving Messages: You can enter a message in the MESGS display for the next operator, or for yourself. It will be the first display shown when you power up the machine, if there are no alarms other than the usual 102 SERVOS OFF alarm. If the machine was powered down using EMERGENCY STOP, the MESGS display will not show up when you turn the machine on again. Instead, the control will display the active alarm generated by the emergency stop. In this case, you would have to press the ALARW/MESGS key to view a message. It is not necessary to hit EMERGENCY STOP when you power down a Haas machine.

-1.11445

### DIY.HAASCNC.com

| -///45 |
|--------|
|--------|

### PARTS.HAASCNC.COM

| Frequently Asked Questions (FAQ)             | > |
|----------------------------------------------|---|
| Search By AD Number                          | > |
| Routine Maintenance                          | > |
| "How To - Bes: Practices" & Expert Haas Help | > |
| General Information                          | > |
| Manuals & Documentation                      | > |
| Repairs & Service Shop                       | > |
| Drawings & Diagrams                          | > |
| Feedback                                     | > |

At DIY.HaasCNC.com, you'll find a library of valuable information – searchable by machine type and topic – like maintenance, how-to videos, manuals, simple repair procedures, and lots more.

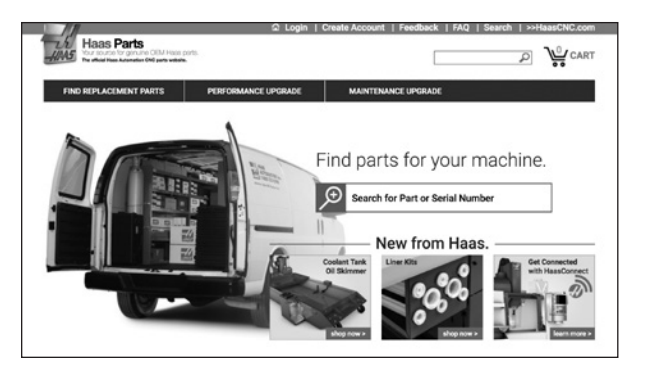

At Parts.HaasCNC.com, you can find typical service parts and maintenance items, like filters, bulbs, and lubricants – all with up-front pricing. Use your machine serial number to focus on only those parts that will fit. No need to look through hundreds of parts to find the ones that fit your machine – the HaasParts database takes care of it for you.

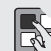

Send and Receive Offsets, Settings, Parameters, Macro Variables, Programs, and more to/from Disk. Offsets, settings, parameters, macro variables, ATM information, IPS information, alarm history, keystroke history, linear screw compensation, pallet information, and programs can be saved to a storage device. Press LIST PROG, then select the device to save to or load from. Press F4 and select the appropriate function, then press WRITE.

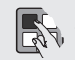

Send and Receive Offsets, Settings, Parameters, and Macro Variables to/from Disk. For controls using software versions M15.xx and L8.xx and older, offsets, settings, parameters, and macro variables can be saved to or loaded from a storage device. Press LIST PROG, select DESTINATION, and then select an OFSET, SETNG, PARAM, or Macro Variables (PAGE DOWN from CURNT COMDS) display page. Type in a file name, and then press F2 to write to, or F3 to read from disk. -111445

### VIDEO RESOURCES ONLINE

-111445 2018

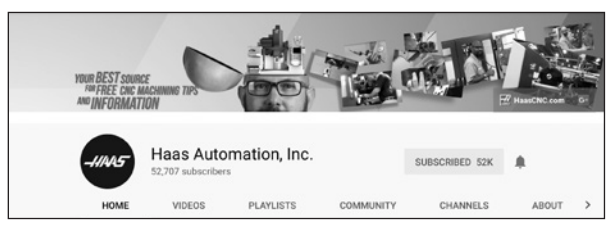

On the Haas Automation YouTube channel.

you'll find the most comprehensive collection of instructional and informational videos in the machine tool industry. These valuable tips and tricks are beneficial not only for Haas users, but also all machinists looking to expand their knowledge of CNC machining. New videos are posted weekly, so there's always something great to watch.

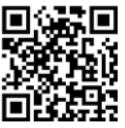

Scan to go to the Haas YouTube channel now

(1.10. (K.I) -

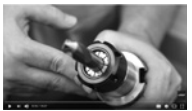

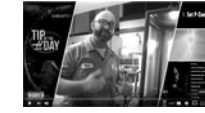

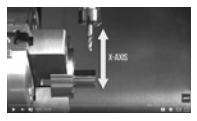

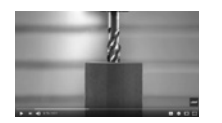

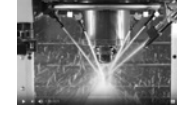

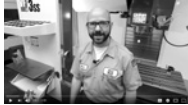

|   | JA | ١N | U/ | ١R | Y  |    |    |
|---|----|----|----|----|----|----|----|
|   | Мо | Tu | We | Th | Fr | Sa | Su |
| I | 1  | 2  | 3  | 4  | 5  | 6  | 7  |
|   | 8  | 9  | 10 | 11 | 12 | 13 | 14 |
| I | 15 | 16 | 17 | 18 | 19 | 20 | 21 |
| 1 | 22 | 23 | 24 | 25 | 26 | 27 | 28 |
| : | 29 | 30 | 31 |    |    |    |    |

#### APRIL Mo Tu We Th Fr Sa Su 13 14 15 9 10 11 12 13 14 15 16 16 17 18 19 20 21 22 23 24 25 26 27 28 29 17

30

18

JULY Mo Tu We Th Fr Sa Su 26 27 2 3 4 56 78 28 9 10 11 12 13 14 15 29 16 17 18 19 20 21 22 30 23 24 25 26 27 28 29 31 30 31

#### OCTOBER

|    | Mo | Tu | We | Th | Fr | Sa | Su |
|----|----|----|----|----|----|----|----|
| 40 | 1  | 2  | 3  | 4  | 5  | 6  | 7  |
| 1  | 8  | 9  | 10 | 11 | 12 | 13 | 14 |
| 2  | 15 | 16 | 17 | 18 | 19 | 20 | 21 |
| 13 | 22 | 23 | 24 | 25 | 26 | 27 | 28 |
| 44 | 29 | 30 | 31 |    |    |    |    |

#### FEBRUARY

|   | Мо | Tu | ₩e | Th | Fr | Sa | Su |
|---|----|----|----|----|----|----|----|
| 5 |    |    |    | 1  | 2  | 3  | 4  |
| 6 | 5  | 6  | 7  | 8  | 9  | 10 | 11 |
| 7 | 12 | 13 | 14 | 15 | 16 | 17 | 18 |
| 8 | 19 | 20 | 21 | 22 | 23 | 24 | 25 |
| 9 | 26 | 27 | 28 |    |    |    |    |

#### MAY Mo Tu We Th Fr Sa Su 18 2 3 4 5 6 19 9 10 11 12 13 7 8 20 14 15 16 17 18 19 20 21 21 22 23 24 25 26 27 22 28 29 30 31

### AUGUST

31 32

33

34

35

| Mo       | Tu       | We       | Th       | Fr       | Sa | Su |
|----------|----------|----------|----------|----------|----|----|
|          |          | 1        | 2        | 3        | 4  | 5  |
| 6        | 7        | 8        | 9        | 10       | 11 | 12 |
| 13       | 14       | 15       | 16       | 17       | 18 | 19 |
| 20       | 21       | 22       | 23       | 24       | 25 | 26 |
| 27       | 28       | 29       | 30       | 31       |    |    |
| 20<br>27 | 21<br>28 | 22<br>29 | 23<br>30 | 24<br>31 | 25 | 26 |

#### NOVEMBER

| Мо | Tu | We | Th | Fr | Sa | Su |   |
|----|----|----|----|----|----|----|---|
|    |    |    | 1  | 2  | 3  | 4  |   |
| 5  | 6  | 7  | 8  | 9  | 10 | 11 |   |
| 12 | 13 | 14 | 15 | 16 | 17 | 18 | 1 |
| 19 | 20 | 21 | 22 | 23 | 24 | 25 | 1 |
| 26 | 27 | 28 | 29 | 30 |    |    | 1 |
|    |    |    |    |    |    |    | 4 |

#### MARCH

|    | Mo | Tu | we | Th | ۲r | Sa | Su |
|----|----|----|----|----|----|----|----|
| 9  |    |    |    | 1  | 2  | 3  | 4  |
| 10 | 5  | 6  | 7  | 8  | 9  | 10 | 11 |
| 11 | 12 | 13 | 14 | 15 | 16 | 17 | 18 |
| 12 | 19 | 20 | 21 | 22 | 23 | 24 | 25 |
| 13 | 26 | 27 | 28 | 29 | 30 | 31 |    |

|    | JL | JN | Е  |    |    |    |    |
|----|----|----|----|----|----|----|----|
|    | Мо | Tu | We | Th | Fr | Sa | Su |
| 22 |    |    |    |    | 1  | 2  | 3  |
| 23 | 4  | 5  | 6  | 7  | 8  | 9  | 10 |
| 24 | 11 | 12 | 13 | 14 | 15 | 16 | 17 |
| 25 | 18 | 19 | 20 | 21 | 22 | 23 | 24 |
| 26 | 25 | 26 | 27 | 28 | 29 | 30 |    |

#### SEPTEMBER

|    | Мо | Tu | We | Th | Fr | Sa | Su |
|----|----|----|----|----|----|----|----|
| 15 |    |    |    |    |    | 1  | 2  |
| 6  | 3  | 4  | 5  | 6  | 7  | 8  | 9  |
| 7  | 10 | 11 | 12 | 13 | 14 | 15 | 16 |
| 8  | 17 | 18 | 19 | 20 | 21 | 22 | 23 |
| 19 | 24 | 25 | 26 | 27 | 28 | 29 | 30 |

#### DECEMBER

|    | Мо | Ти | We | Th | Fr | Sa | Su |
|----|----|----|----|----|----|----|----|
| 48 |    |    |    |    |    | 1  | 2  |
| 49 | 3  | 4  | 5  | 6  | 7  | 8  | 9  |
| 50 | 10 | 11 | 12 | 13 | 14 | 15 | 16 |
| 51 | 17 | 18 | 19 | 20 | 21 | 22 | 23 |
| 52 | 24 | 25 | 26 | 27 | 28 | 29 | 30 |
| 53 | 31 |    |    |    |    |    |    |

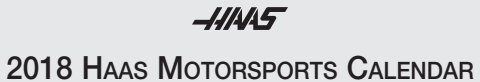

### 2018 HAAS MOTORSPORTS CALENDAR

| Series | Race                    | Date                  | Track Name                      |
|--------|-------------------------|-----------------------|---------------------------------|
| NASCAR | Clash                   | Sunday, February 11   | Daytona International Speedway  |
| NASCAR | Duels                   | Thursday, February 15 | Daytona International Speedway  |
| NASCAR | Daytona 1               | Sunday, February 18   | Daytona International Speedway  |
| NASCAR | Atlanta                 | Sunday, February 25   | Atlanta Motor Speedway          |
| NASCAR | Las Vegas 1             | Sunday, March 4       | Las Vegas Motor Speedway        |
| NASCAR | Phoenix                 | Sunday, March 11      | Phoenix International Raceway   |
| NASCAR | Fontana                 | Sunday, March 18      | Auto Club Speedway              |
| NASCAR | Martinsville            | Sunday, March 25      | Martinsville Speedway           |
| F1     | Australia               | Sunday, March 25      | Melbourne Grand Prix Circuit    |
| NASCAR | Texas 1                 | Sunday, April 8       | Texas Motor Speedway            |
| F1     | Bahrain                 | Sunday, April 8       | Bahrain International Circuit   |
| NASCAR | Bristol 1               | Sunday, April 15      | Bristol Motor Speedway          |
| F1     | China                   | Sunday, April 15      | Shanghai International Circuit  |
| NASCAR | Richmond 1              | Saturday, April 21    | Richmond International Raceway  |
| NASCAR | Talladega 1             | Sunday, April 29      | Talladega Superspeedway         |
| F1     | Azerbaijan              | Sunday, April 29      | Baku City Circuit               |
| NASCAR | Dover 1                 | Sunday, May 6         | Dover International Speedway    |
| NASCAR | Kansas 1                | Saturday, May 12      | Kansas Speedway                 |
| F1     | Spain                   | Sunday, May 13        | Circuit de Bareclona-Catalunya  |
| NASCAR | Charlotte All-Star      | Saturday, May 19      | Charlotte Motor Speedway        |
| NASCAR | Charlotte Coca-Cola 600 | Sunday, May 27        | Charlotte Motor Speedway        |
| F1     | Monaco                  | Sunday, May 27        | Circuit de Monaco               |
| NASCAR | Pocono 1                | Sunday, June 3        | Pocono Raceway                  |
| NASCAR | Michigan 1              | Sunday, June 10       | Michigan International Speedway |
| F1     | Canada                  | Sunday, June 10       | Circuit Gilles Villenueve       |
| NASCAR | Sonoma                  | Sunday, June 24       | Sonoma Raceway                  |
| F1     | France                  | Sunday, June 24       | Circuit Paul Ricard             |
| NASCAR | Chicago                 | Sunday, July 1        | Chicagoland Speedway            |
| F1     | Austria                 | Sunday, July 1        | Red Bull Ring                   |
| NASCAR | Daytona 2               | Saturday, July 7      | Daytona International Speedway  |

| Series | Race            | Date                   | Track Name                         |
|--------|-----------------|------------------------|------------------------------------|
| F1     | Britain         | Sunday, July 8         | Silverstone Circuit                |
| NASCAR | Kentucky        | Saturday, July 14      | Kentucky Speedway                  |
| NASCAR | New Hampshire   | Sunday, July 22        | New Hampshire Motor Speedway       |
| F1     | German          | Sunday, July 22        | Hockenheimring                     |
| NASCAR | Pocono 2        | Sunday, July 29        | Pocono Raceway                     |
| F1     | Hungary         | Sunday, July 29        | Hungaroring                        |
| NASCAR | Watkins Glen    | Sunday, August 5       | Watkins Glen International Raceway |
| NASCAR | Michigan        | Sunday, August 12      | Michigan International Speedway    |
| NASCAR | Bristol 2       | Saturday, August 18    | Bristol Motor Speedway             |
| F1     | Belgian         | Sunday, August 26      | Circuit de Spa-Francorchamps       |
| NASCAR | Darlington      | Sunday, September 2    | Darlington Raceway                 |
| F1     | Italy           | Sunday, September 2    | Autodromo Nazionale Monza          |
| NASCAR | Indianapolis    | Sunday, September 9    | Indianapolis Motor Speedway        |
| NASCAR | Las Vegas 2     | Sunday, September 16   | Las Vegas Motor Speedway           |
| F1     | Singapore       | Sunday, September 16   | Marina Bay Street Circuit          |
| NASCAR | Richmond 2      | Saturday, September 22 | Richmond International Raceway     |
| NASCAR | Charlotte 2     | Sunday, September 30   | Charlotte Motor Speedway           |
| F1     | Russia          | Sunday, September 30   | Sochi Autodrom                     |
| NASCAR | Dover 2         | Sunday, October 7      | Dover International Speedway       |
| F1     | Japan           | Sunday, October 7      | Suzuka International Racing Course |
| NASCAR | Talladega 2     | Sunday, October 14     | Talladega Superspeedway            |
| NASCAR | Kansas 2        | Sunday, October 21     | Kansas Speedway                    |
| F1     | United States   | Sunday, October 21     | Circuit of the Americas            |
| NASCAR | Martinsville 2  | Sunday, October 28     | Martinsville Speedway              |
| F1     | Mexico          | Sunday, October 28     | Autodromo Hermanos Rodriguez       |
| NASCAR | Texas 2         | Sunday, November 4     | Texas Motor Speedway               |
| NASCAR | Phoenix 2       | Sunday, November 11    | Phoenix International Raceway      |
| F1     | Brazil          | Sunday, November 11    | Autodromo Jose Carlos Pace         |
| NASCAR | Homestead-Miami | Sunday, November 18    | Homestead-Miami Speedway           |
| F1     | Abu Dhabi       | Sunday, November 25    | Yas Marina Circuit                 |
|        |                 |                        |                                    |

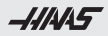

| <br> |  |
|------|--|
| -    |  |
|      |  |
|      |  |
|      |  |
|      |  |
|      |  |
| <br> |  |
|      |  |
|      |  |
|      |  |
|      |  |
|      |  |
|      |  |
| _    |  |
|      |  |
|      |  |
|      |  |
|      |  |
|      |  |
|      |  |
|      |  |
|      |  |
|      |  |
|      |  |
|      |  |
|      |  |
|      |  |
|      |  |
|      |  |
|      |  |
|      |  |
| -    |  |
|      |  |
|      |  |
|      |  |
|      |  |
|      |  |
| <br> |  |
|      |  |
|      |  |
|      |  |
|      |  |
|      |  |
|      |  |
|      |  |
|      |  |
|      |  |
|      |  |
|      |  |
|      |  |
|      |  |
|      |  |
|      |  |
|      |  |
|      |  |
|      |  |
|      |  |
|      |  |
|      |  |

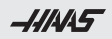

| <br> |
|------|
|      |
|      |
|      |
|      |
|      |
|      |
|      |
|      |
|      |
|      |
|      |
|      |
|      |
| <br> |
|      |
|      |
|      |
|      |
|      |
|      |
|      |
|      |
|      |
|      |
|      |
|      |
|      |
| <br> |
|      |
|      |
|      |
|      |
|      |
|      |
|      |
|      |
|      |
|      |
|      |
|      |
|      |
|      |

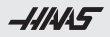

| <br> |
|------|
|      |
|      |
| <br> |
|      |
|      |
| <br> |
|      |
|      |
|      |
|      |
|      |
|      |
|      |
|      |
|      |
|      |
|      |
|      |
|      |
|      |
|      |
|      |
|      |
|      |
|      |
|      |
|      |
|      |
|      |
|      |
|      |
|      |
|      |
|      |
|      |

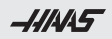

| <br> |
|------|
|      |
|      |
|      |
|      |
|      |
|      |
|      |
|      |
|      |
|      |
|      |
|      |
|      |
|      |
|      |
|      |
|      |
|      |
|      |
| <br> |
|      |
|      |
|      |
|      |
|      |
|      |
|      |
|      |
|      |
|      |
|      |
|      |
|      |
| <br> |
|      |
|      |
| <br> |
|      |
|      |
|      |
|      |
|      |
|      |
|      |
|      |
|      |
|      |
|      |
|      |
|      |
|      |

## Haas Automation, Inc. USA 2800 Sturgis Road, Oxnard, CA 93030

2800 Sturgis Hoad, Oxnard, CA 93030 P. 800-331-6746 I www.HaasCNC.com

### Haas Automation, Europe

Mercuriusstraat 28, B-1930 Zaventem, Belgium P. ++32-2-522 99 05 I www.HaasCNC.com

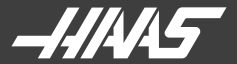

### WHAT'S INSIDE THIS BOOKLET?

Decimal Equivalent Chart / Millimeter to Inch Chart Haas Mill G-Codes / Haas Mill M-Codes Haas Lathe G-Codes / Haas Lathe M-Codes Abbreviations and Measurement Units Mill and Lathe Formulas Tapping and Threading Formulas Tap Drill Calculation Drill Point Depth & Countersink Formulas Degree Formulas

#### Haas Automation, Inc. USA

2800 Sturgis Road, Oxnard, California 93030 Toll Free: 800-331-6746 | www.HaasCNC.com

#### Haas Automation, Europe

Mercuriusstraat 28, B-1930 Zaventem, Belgium Tel: +32 2 522 99 05

#### www.HaasCNC.com

V20180207 PL1